| GES                                                | Coo      | perativa Nacional Educativa de Ahorro y Crédito |   |           |                    |         |                                        |
|----------------------------------------------------|----------|-------------------------------------------------|---|-----------|--------------------|---------|----------------------------------------|
| DOBLE FACTOR DE AUTENTICACIÓN POR APLICACIÓN MOVIL |          |                                                 |   |           |                    |         | Coonfie<br>Presente y Futuro Solidario |
| Código:                                            | IN-TI-04 | Versión:                                        | 1 | Vigencia: | 16 de mayo de 2022 | Página: | 1 de 11                                |

### 1. OBJETIVO

Instruir a los funcionarios autorizados de la Cooperativa en la configuración y uso de la aplicación 'Microsoft Authenticator' para la aprobación del ingreso al correo electrónico corporativo usando esta como un segundo factor de autenticación.

#### 2. ALCANCE

La elevación del nivel de seguridad en la autenticación del correo empresarial está destinada para los funcionarios habilitados para el uso de este en el teléfono celular según el numeral 30 del acuerdo No. 047 Manual del Sistema de Gestión de Seguridad de la Información.

#### 3. TÉRMINOS Y DEFINICIONES

- **3.1.** Políticas de privacidad: documento legal que plantea cómo una organización retiene, procesa y maneja los datos del usuario o cliente.
- **3.2.** Código QR: Combinación de barras y cuadros que acompaña a un producto o servicio de consumo para que pueda ser leído y descifrado mediante un lector óptico que transmite los datos a una máquina o una computadora.
- **3.3. Mecanismo de seguridad:** herramientas y métodos técnicos que se utilizan para implementar los servicios de seguridad.

#### 4. DISPOSICIONES GENERALES

- **4.1.** La instalación de la aplicación 'Microsoft Authenticator' solo debe realizarse en los teléfonos que hayan sido entregados por la Cooperativa o en los teléfonos personales de las personas autorizadas y que hayan sido registrados para el uso del correo empresarial en teléfonos móviles, dando siempre un uso seguro al dispositivo y teniendo una postura orientada a la seguridad de la información.
- **4.2.** Esta característica de seguridad solo será implementada para los funcionarios que tienen permitido el uso del correo electrónico empresarial en dispositivos móviles.
- **4.3.** Si configuran esta característica deberán siempre tener consigo el teléfono que tiene la aplicación 'Microsoft Authenticator' instalada para evitar el no acceso al correo electrónico ya que esta característica no se eliminará para conceder accesos temporales.
- **4.4.** Cada funcionario debe garantizar el acceso internet para que la aplicación funcione, esto implica que antes de cada uso de la aplicación se esté conectado a internet mediante conexión de datos móviles o wifi.

### 5. DESCRIPCIÓN DE ACTIVIDADES

#### CONFIGURACIÓN PARA LA DOBLE AUTENTICACIÓN

Este proceso de configuración se realiza solo una vez, de ahí en adelante se iniciará sesión con el método de autenticación que ha sido seleccionado y configurado.

5.1 Iniciar sesión nuevamente, seleccionar su correo corporativo o ingrese su correo corporativo. Por último, ingresar la contraseña correspondiente, y dar clic 'Siguiente'.

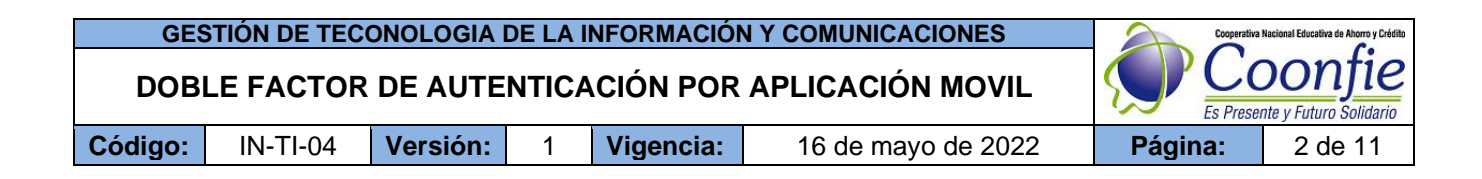

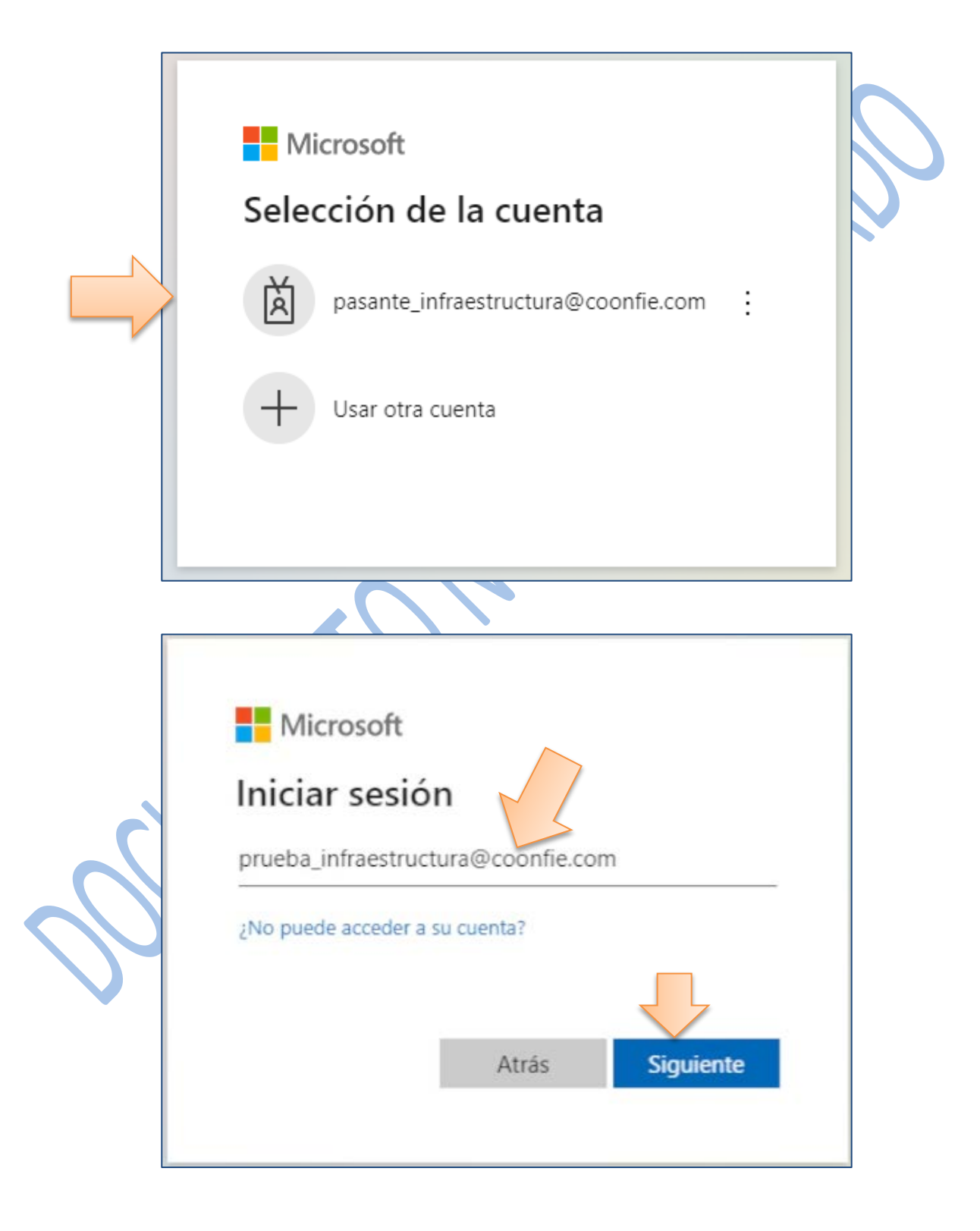

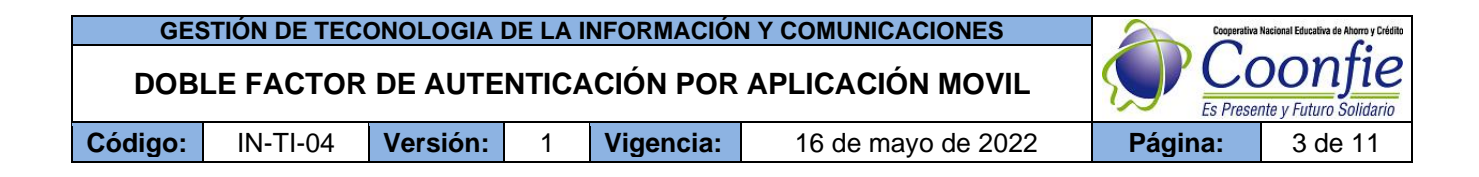

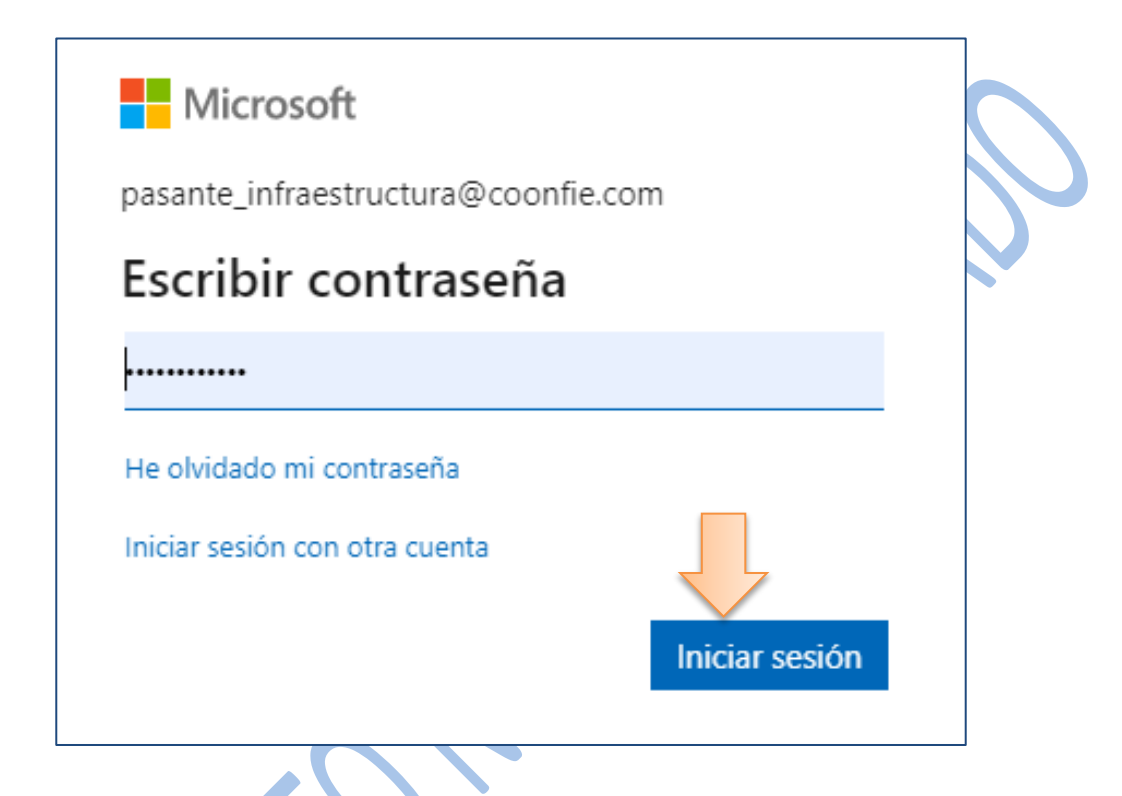

5.2 El sistema le mostrara el siguiente mensaje, dar clic en el botón 'Siguiente'.

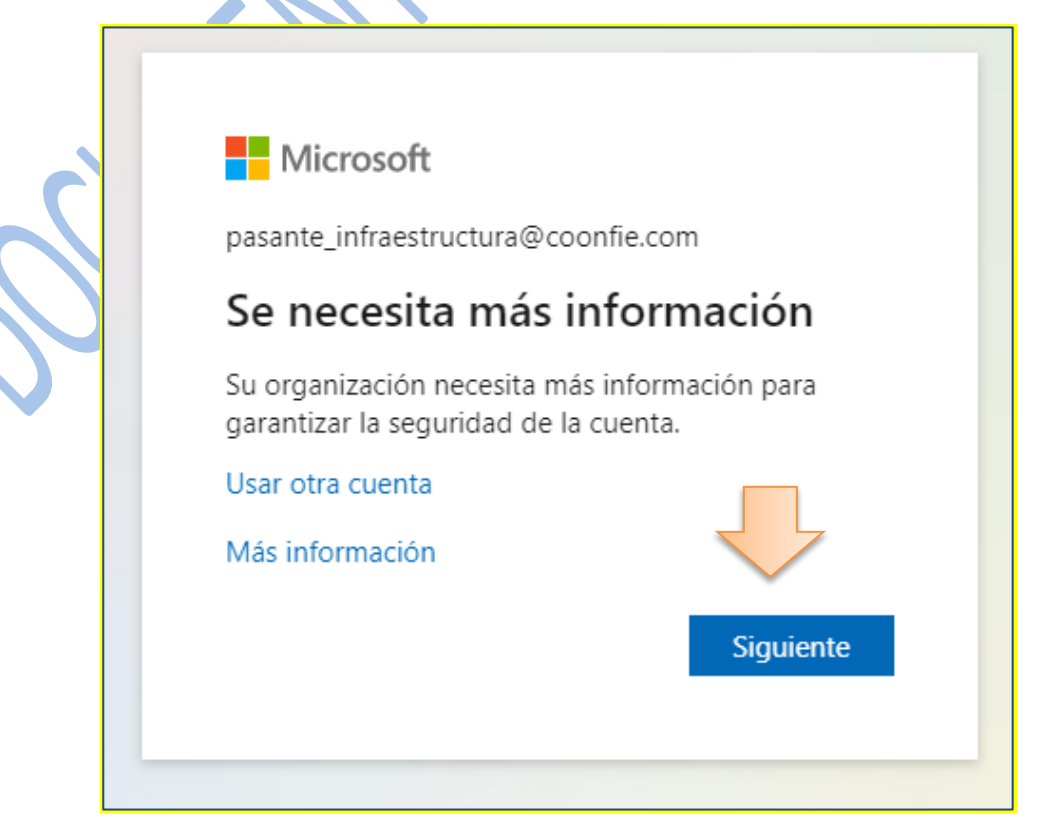

| GESTIÓN DE TECONOLOGIA DE LA INFORMACIÓN Y COMUNICACIONES |          |          |   |           |                    |         | Nacional Educativa de Ahorro y Crédito  |
|-----------------------------------------------------------|----------|----------|---|-----------|--------------------|---------|-----------------------------------------|
| DOBLE FACTOR DE AUTENTICACIÓN POR APLICACIÓN MOVIL        |          |          |   |           |                    |         | <b>Donfie</b><br>Ite y Futuro Solidario |
| Código:                                                   | IN-TI-04 | Versión: | 1 | Vigencia: | 16 de mayo de 2022 | Página: | 4 de 11                                 |

5.3 Seleccionar la opción 'Aplicación Móvil', verificar que este seleccionado 'Recibir notificaciones para verificación'.

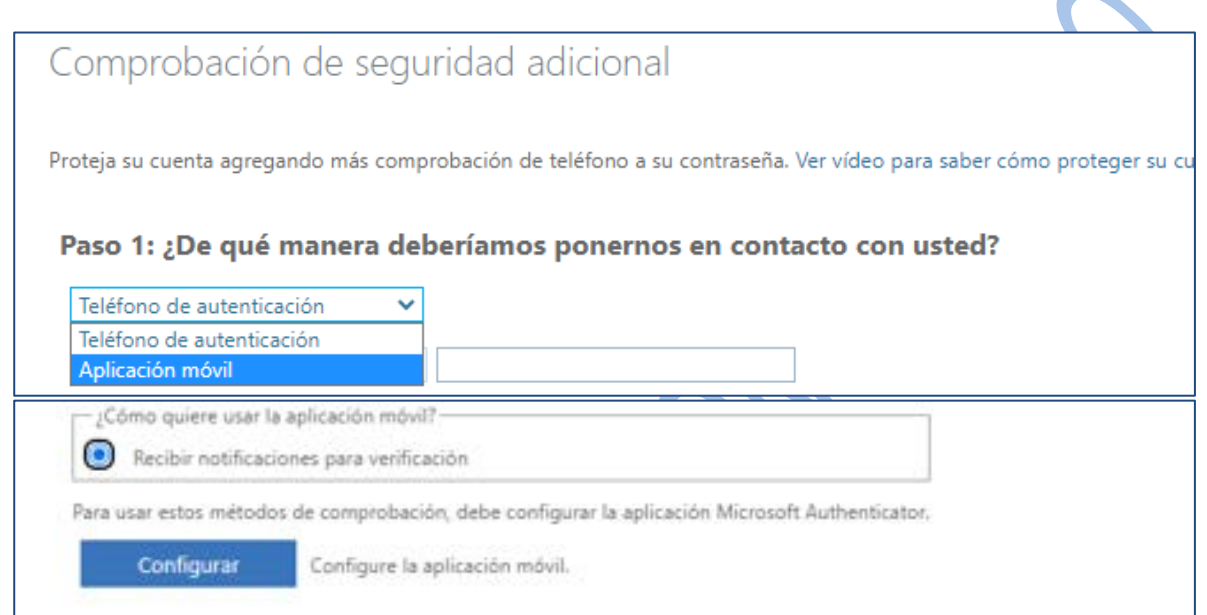

5.4 Para instalar la aplicación móvil requerida, se debe dirigir a la 'Play Store' y en la barra de búsqueda digitar 'Microsoft Authenticator'. Luego aparece la siguiente información, dar clic en 'Instalar'.

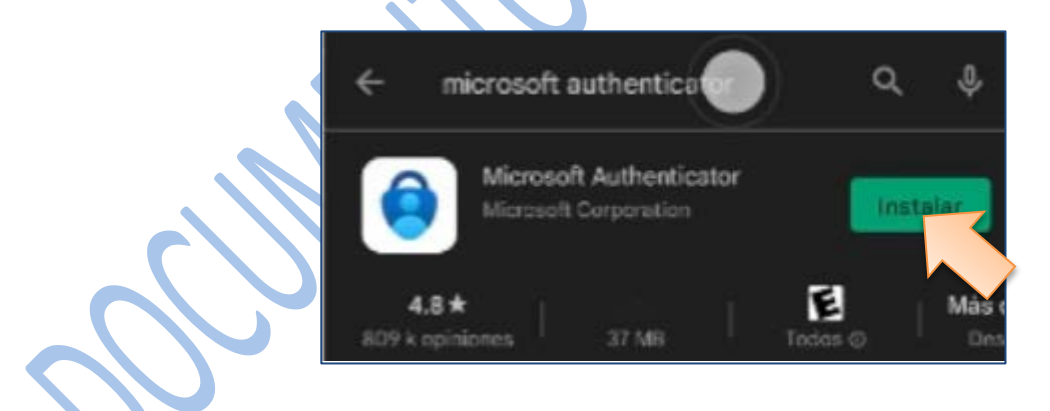

Luego de que la aplicación ha sido instalada correctamente, dar clic 'Abrir'

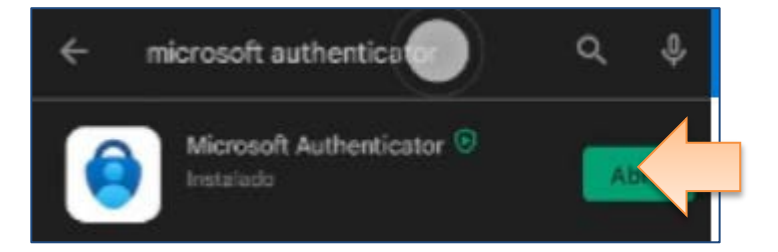

6 Dar clic 'Acepto', en la Políticas de privacidad de Microsoft, y se mostrara la siguiente información en el celular.

| GES     | TIÓN DE TEC | Cooperativa | Nacional Educativa de Ahorro y Crédito |           |                    |         |         |
|---------|-------------|-------------|----------------------------------------|-----------|--------------------|---------|---------|
| DOBI    | E FACTOR    |             | Donfie<br>nte y Futuro Solidario       |           |                    |         |         |
| Código: | IN-TI-04    | Versión:    | 1                                      | Vigencia: | 16 de mayo de 2022 | Página: | 5 de 11 |
|         |             |             |                                        |           |                    |         |         |

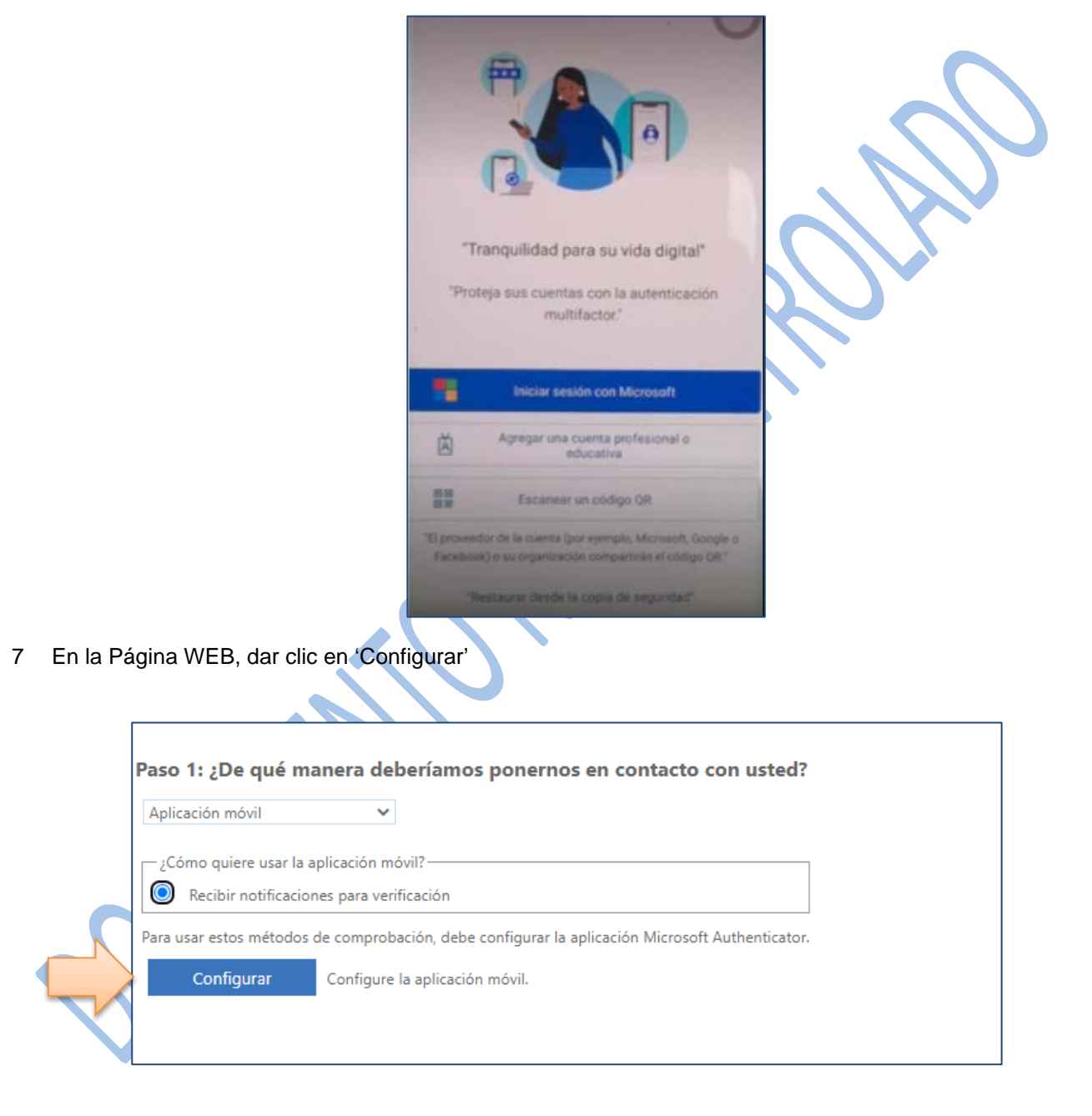

El sistema mostrara los siguientes pasos para la configuración.

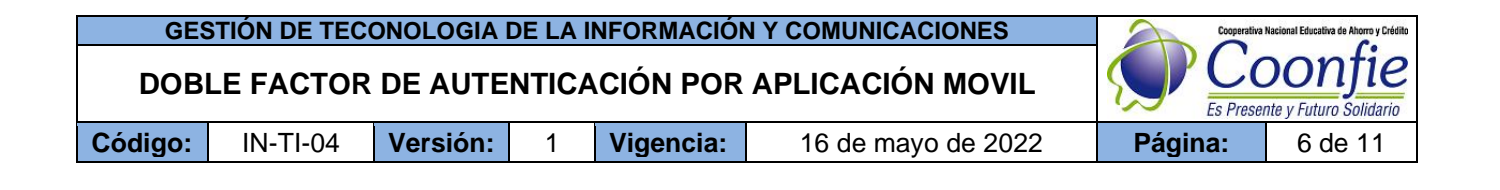

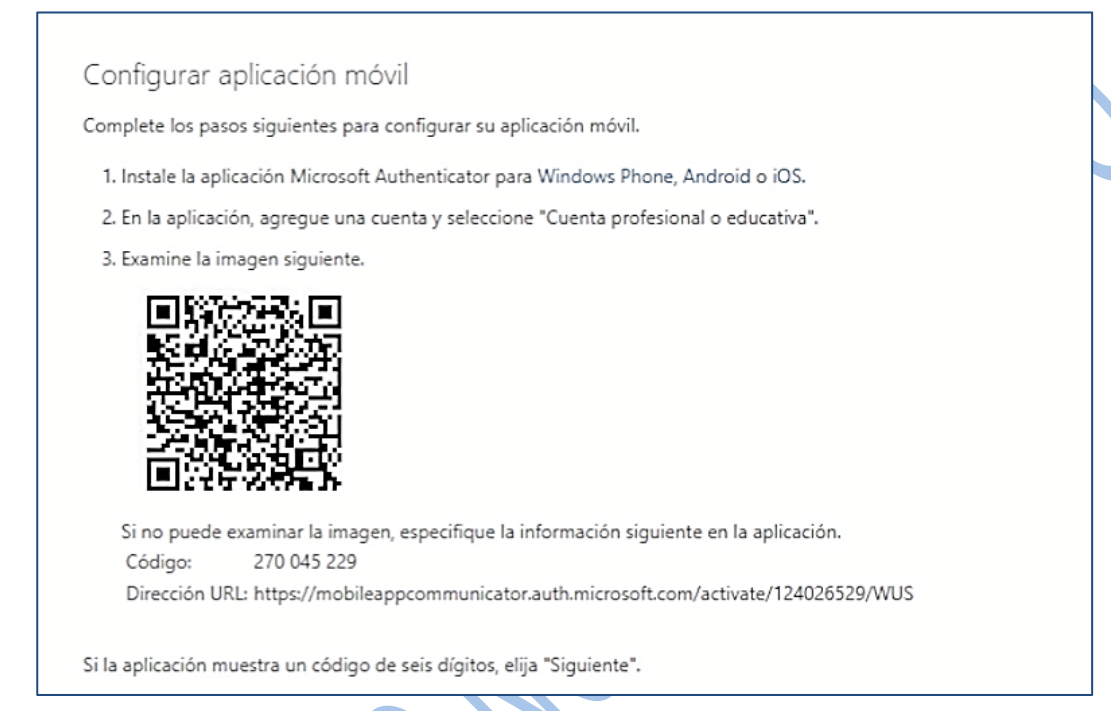

8 Se debe ir a la Aplicación móvil y seleccionar la opción 'Escanear un código QR'

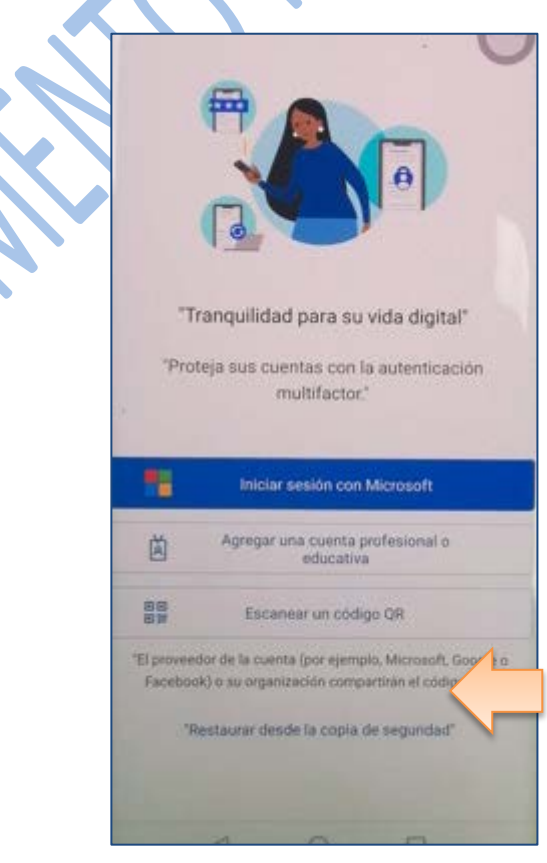

| GESTIÓN DE TECONOLOGIA DE LA INFORMACIÓN Y COMUNICACIONES |          |          |   |           |                    |         | Nacional Educativa de Ahorro y Crédito |
|-----------------------------------------------------------|----------|----------|---|-----------|--------------------|---------|----------------------------------------|
| DOBLE FACTOR DE AUTENTICACIÓN POR APLICACIÓN MOVIL        |          |          |   |           |                    |         | Donfie<br>nte y Futuro Solidario       |
| Código:                                                   | IN-TI-04 | Versión: | 1 | Vigencia: | 16 de mayo de 2022 | Página: | 7 de 11                                |

9 Escanear el código QR que se encuentra en la Página WEB. Cuando el celular detecte el código QR, se muestra la siguiente información.

| 93661670   |           |          |            |         |               | $\sim$ |
|------------|-----------|----------|------------|---------|---------------|--------|
| ttps://mob | ileappcom | municato | r.auth.mic | rosoft. | $\mathcal{O}$ |        |
|            | FI        | IALIZAR  |            |         |               |        |
|            |           |          |            |         |               |        |
|            | _         | -        | -          |         |               |        |

Al terminar de Escanear el código QR, se muestra la siguiente información, dar clic en 'Aceptar'

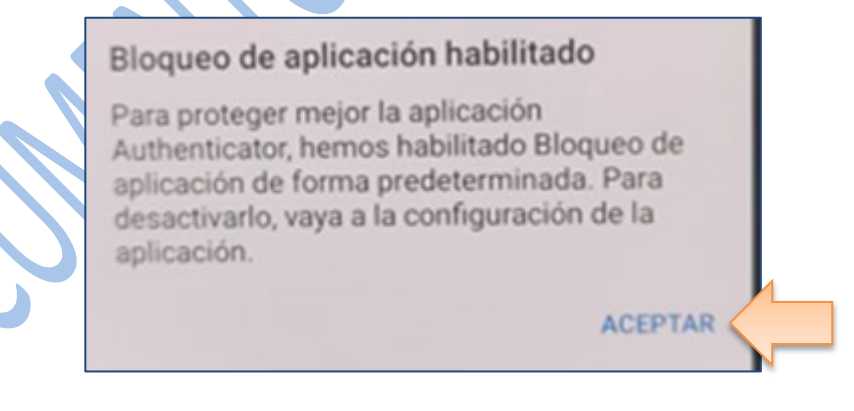

10 Cuando la siguiente información se muestre en la aplicación móvil, se debe ir a la Pagina WEB y dar clic en 'Siguiente'

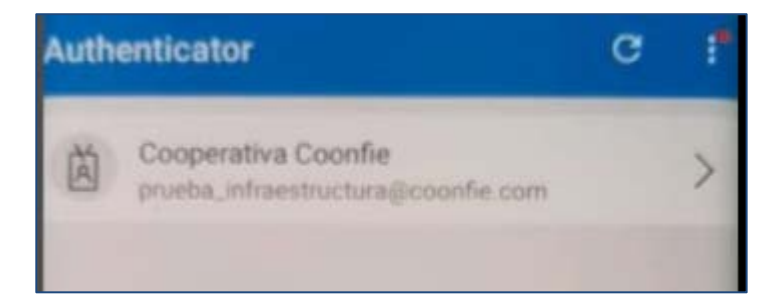

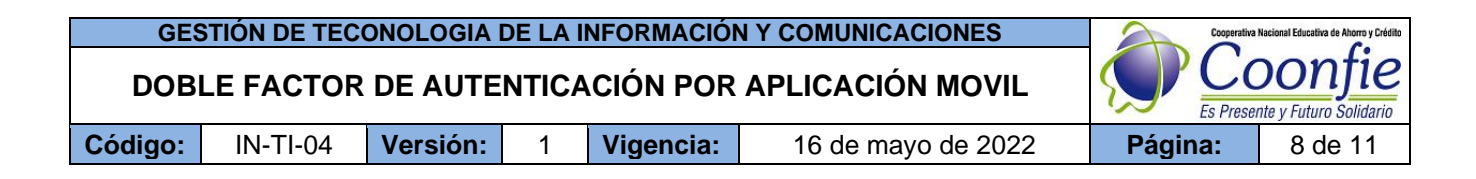

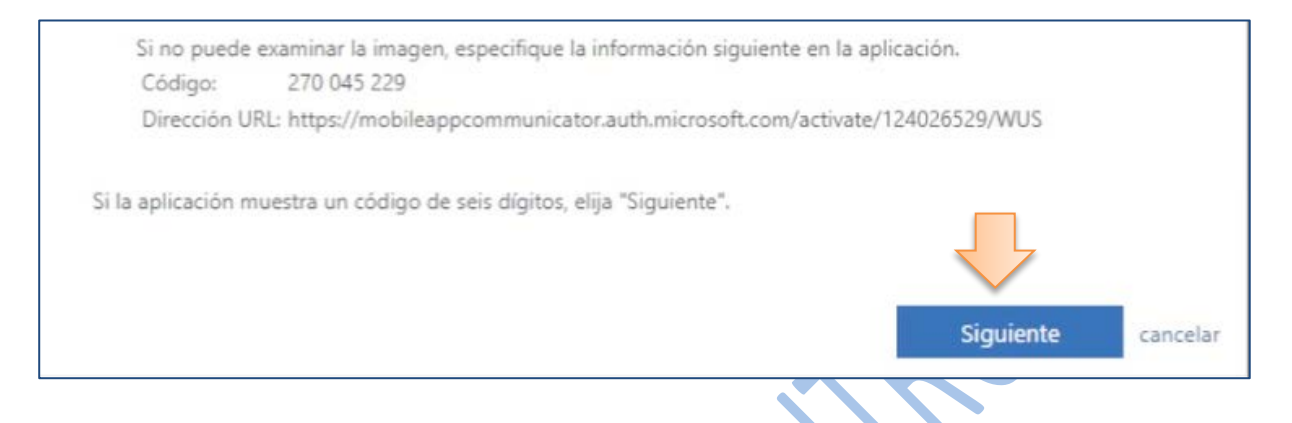

11 En la siguiente información, tener en cuenta el mensaje que aparece 'Se configuro la aplicación móvil para notificaciones', y dar clic en 'Siguiente'

| ¿Cómo quiere usar la apli | icación móvil? ————           |                            |                    |  |
|---------------------------|-------------------------------|----------------------------|--------------------|--|
| Recibir notificaciones    | s para verificación           |                            |                    |  |
| ra usar estos métodos de  | comprobación, debe config     | urar la aplicación Microso | oft Authenticator. |  |
| Configurar                | Se configuró la aplicación mó | vil para notificaciones.   |                    |  |

12 En la aplicación móvil, aparece el siguiente mensaje, dar clic en 'Aprobar'

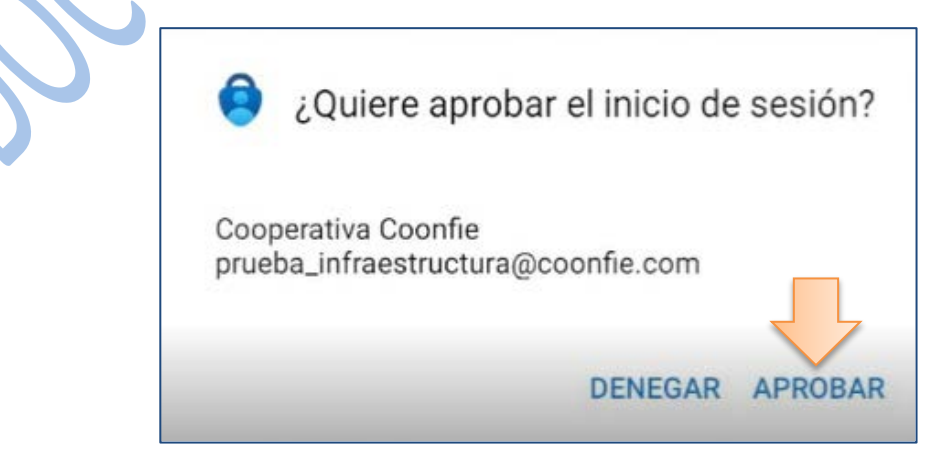

| GESTIÓN DE TECONOLOGIA DE LA INFORMACIÓN Y COMUNICACIONES |          |          |   |           |                    |         | Nacional Educativa de Ahorro y Crédito |
|-----------------------------------------------------------|----------|----------|---|-----------|--------------------|---------|----------------------------------------|
| DOBLE FACTOR DE AUTENTICACIÓN POR APLICACIÓN MOVIL        |          |          |   |           |                    |         | Donfie<br>nte y Futuro Solidario       |
| Código:                                                   | IN-TI-04 | Versión: | 1 | Vigencia: | 16 de mayo de 2022 | Página: | 9 de 11                                |

13 Cuando aparece la siguiente información, se debe desbloquear el celular con el mecanismo de seguridad que usted tenga establecido.

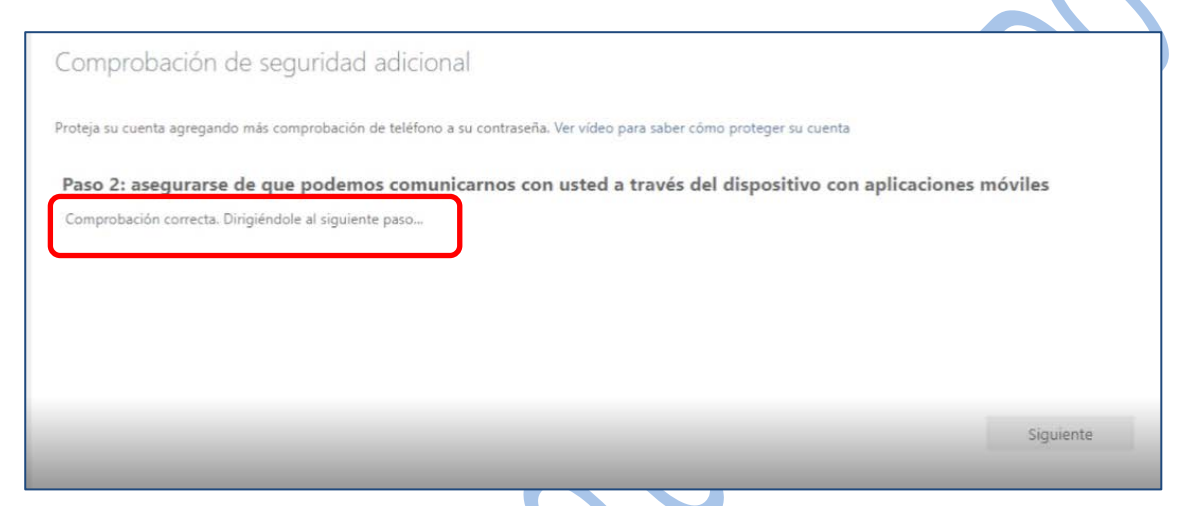

# INICIO DE SESIÓN - MÉTODO APLICACIÓN MOVIL

14 Cuando finalice el proceso, se debe ingresar nuevamente a la cuenta empresarial como se realiza normalmente.

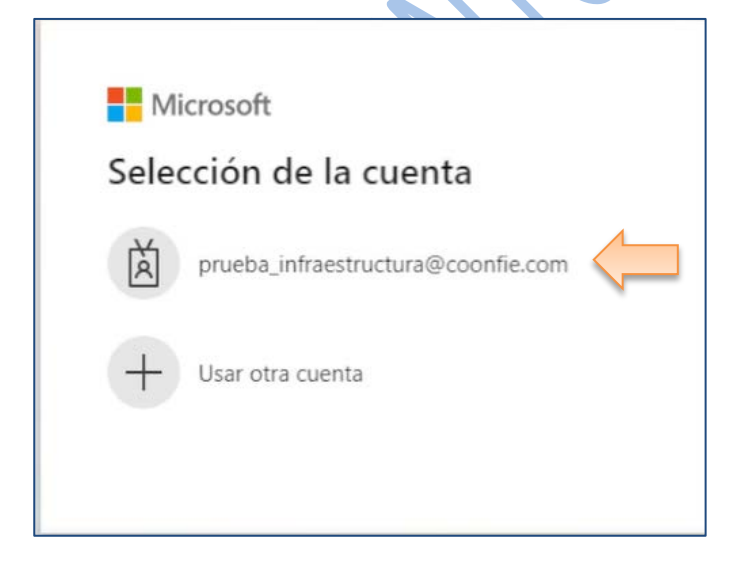

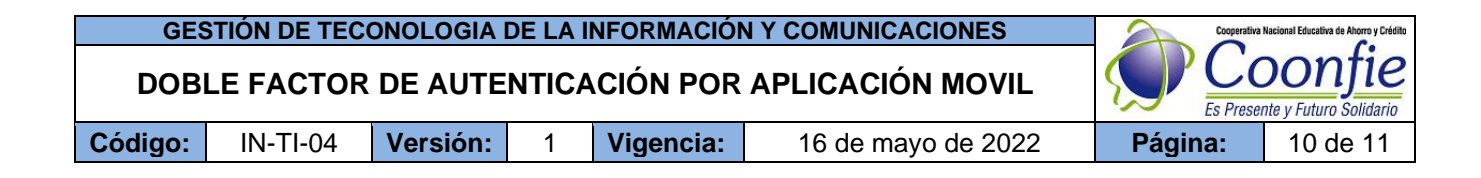

Ingresar contraseña, luego dar clic 'Iniciar sesión'

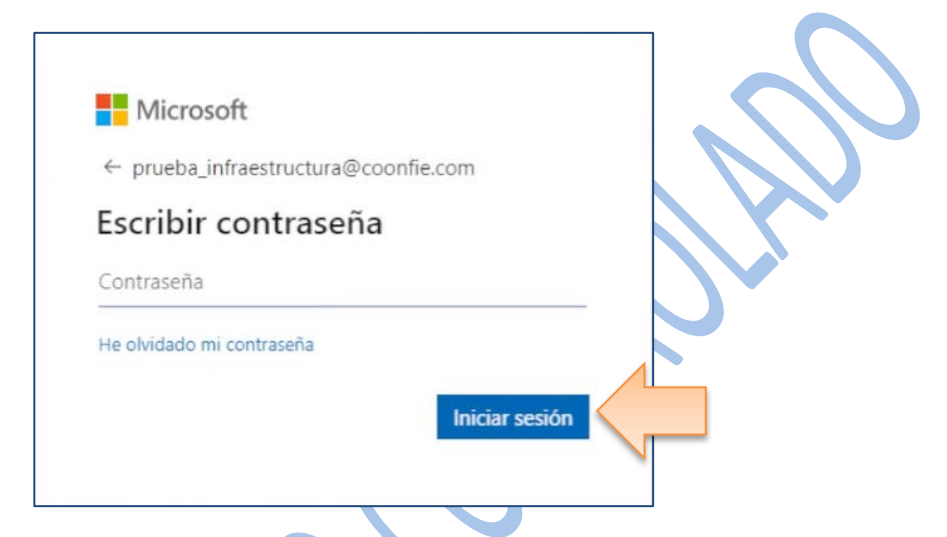

Aquí es donde debemos autenticarnos o aprobar el inicio de sesión mediante la aplicación móvil, que se configuro en los pasos anteriores.

| Microsoft                                                                                                    |
|----------------------------------------------------------------------------------------------------|
| prueba_infraestructura@coonfie.com                                                                                |
| Aprobar la solicitud de inicio de sesión                                                                          |
| <ul> <li>Abra la aplicación de Microsoft Authenticator y<br/>apruebe la solicitud para iniciar sesión.</li> </ul> |
| Más información                                                                                                   |
| Cancelar                                                                                                    |

De igual forma, La aplicación móvil notifica la solicitud de inicio de sesión desde el celular, se debe revisar la notificación el celular, y dar clic en 'Aprobar'.

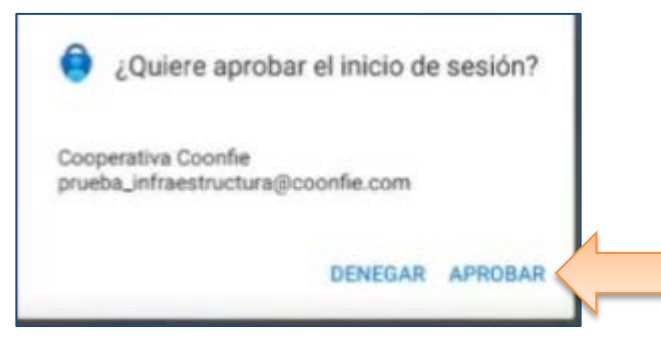

| GESTIÓN DE TECONOLOGIA DE LA INFORMACIÓN Y COMUNICACIONES |          |          |   |           |                    |         | Nacional Educativa de Ahorro y Crédito |
|-----------------------------------------------------------|----------|----------|---|-----------|--------------------|---------|----------------------------------------|
| DOBLE FACTOR DE AUTENTICACIÓN POR APLICACIÓN MOVIL        |          |          |   |           |                    |         | DONTIE<br>nte y Futuro Solidario       |
| Código:                                                   | IN-TI-04 | Versión: | 1 | Vigencia: | 16 de mayo de 2022 | Página: | 11 de 11                               |

Luego, empieza el inicio de sesión con el siguiente mensaje, se debe dar clic en 'No volver a mostrar' y luego en 'NO'

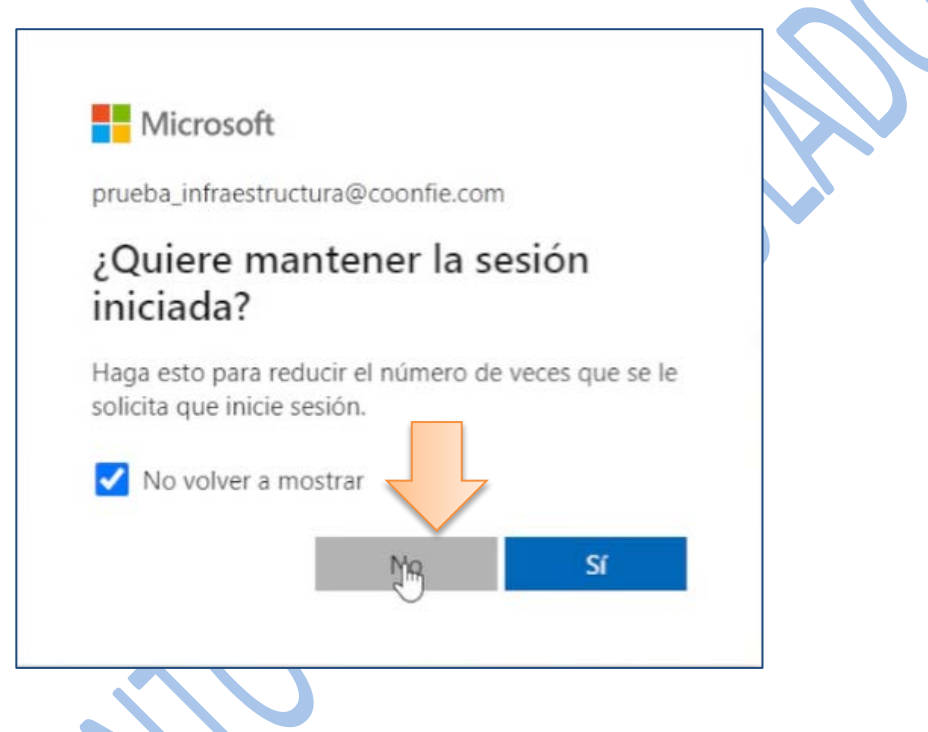

La sesión iniciará y podrá visualizar su correo empresarial con normalidad.

## 6. DOCUMENTOS RELACIONADOS

N/A

| 7. CONTROL DE CAMBIOS                      |                                 |                                                                |                    |                      |  |  |  |  |
|--------------------------------------------|---------------------------------|----------------------------------------------------------------|--------------------|----------------------|--|--|--|--|
| La trazabilidad de                         | los cambios gene                | rados en el documento podrá ser consu                          | ultada en e        | I Listado Maestro de |  |  |  |  |
| Documentos.                                |                                 |                                                                |                    |                      |  |  |  |  |
| Versión                                    |                                 | Fecha de Aprobación                                            |                    |                      |  |  |  |  |
| 1                                          | Elaboración inicia              | al del documento                                               |                    | 12 de mayo de 2022   |  |  |  |  |
| Elaborado Por:                             |                                 | Revisado Por:                                                  | Aprobado Por:      |                      |  |  |  |  |
| RICARDO MARIA<br>ORTIZ<br>Cargo: Subgerent | s <b>UAREZ</b><br>e de Sistemas | SERGIO ALEJANDRO CUÉLLAR<br>CARDONA<br>Cargo: Analista del SIG | NÉSTOR<br>Cargo: ( | BONILLA RAMÍREZ      |  |  |  |  |